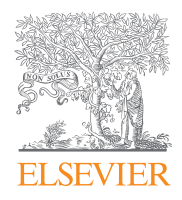

#### World leading information solution for researchers

# ScienceDirect

# Quick Reference Guide

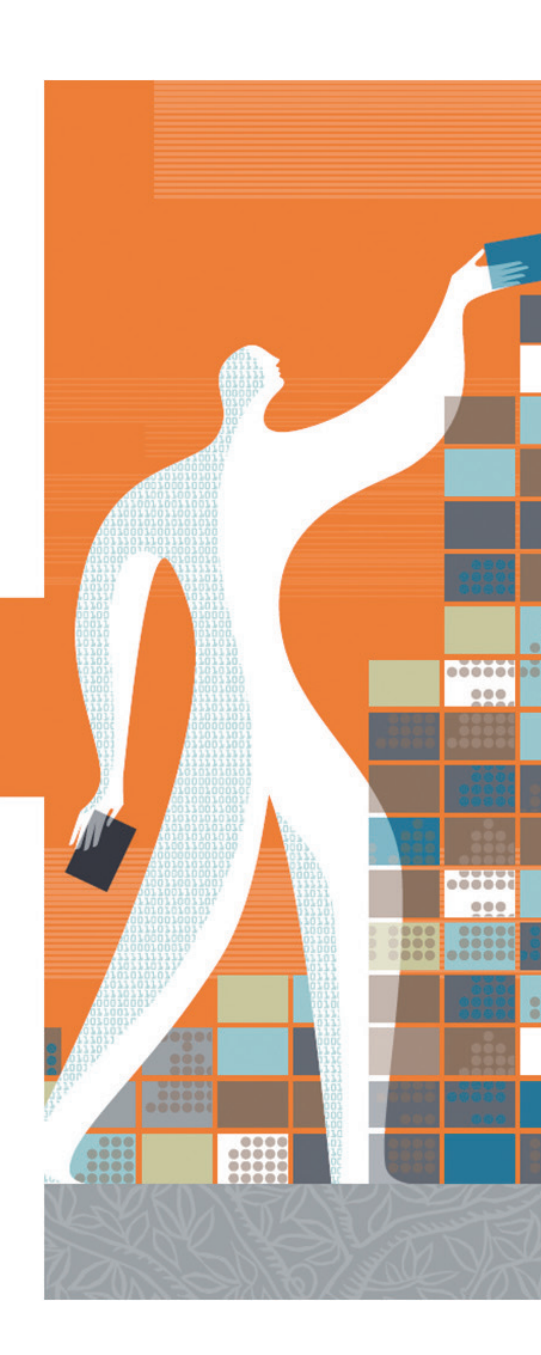

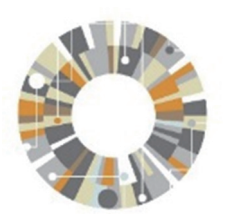

Elsevier Korea

서울시 용산구 녹사평대로 206 천우빌딩 4층 Tel. 02) 6714-3110 ㅣ 통합 고객 문의 웹 페이지: https://service.elsevier.com Homepage. http://korea.elsevier.com

## What is ScienceDirect?

ScienceDirect는 세계 최대의 온라인 저널 원문 데이터베이스로 엘스비어에서 발행하는 약 3,800여 종의 Peer-reviewed 저널과 35,000여권 이상의 도서를 수록하고 있습니다.

| Peer review        | 수록된 3,800여 종의 저널은 모두 peer-review 과정을 통해 선별되어 높은 quality 입증                                                                                                |                |
|--------------------|----------------------------------------------------------------------------------------------------|----------------|
| Subject            | 학문 전 주제분야 컨텐츠 수록<br>* Physical Sciences and Engineering/Life Sciences/Health Sciences/ Social Sciences<br>and Humanities의 4개 대분류 - 24개 중분류 - 228개 소분류로 구성 |                |
| Publications       | 주제별 또는 알파벳 순으로 정리되어 원문에 쉽고 빠르게 접근 가능                                                                                                    |                |
| Full-text          | HTML, PDF 형식으로의 자료 제공                                                                                                    | Advisor o      |
| Cited by in Scopus | 해당 원문의 Scopus내 피 인용 횟수 및 논문 검색 가능                                                                                                    | ero tipig impe |
| Export to citation | 해당 원문의 서지사항을 반출 (Mendeley, EndNote, RefWorks, Reference Manager 등)                                                                                        |                |
| My alerts          | 저널, 주제 분야 및 검색식에 대한 새로운 자료가 업데이트 될 때, 이메일 계정으로 알림 서비스                                                                                                    |                |

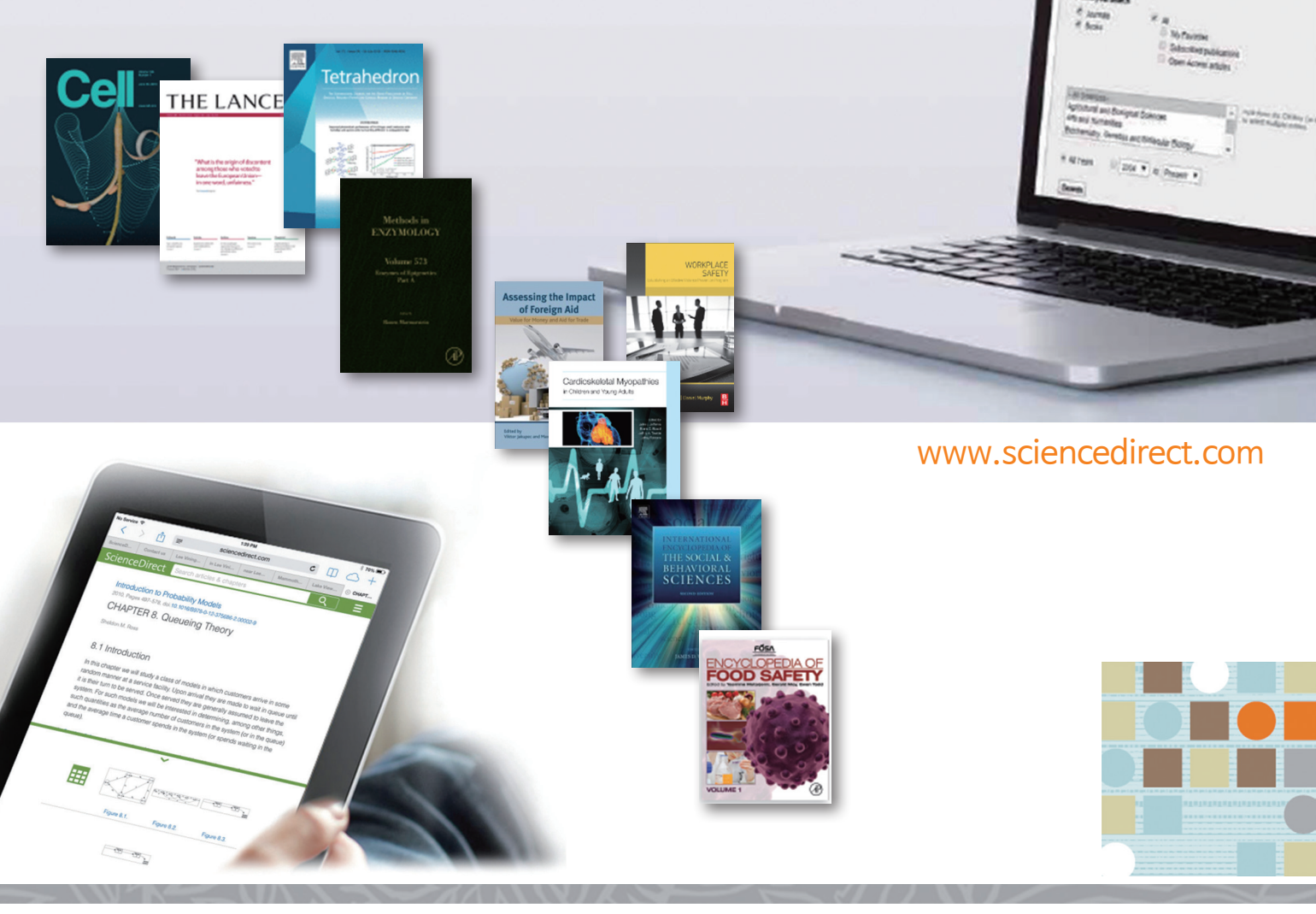

#### Main Page

| ScienceDirect                                                                                                    | le le le le le le le le le le le le le l                                                                                                    | Journals & Books Register S                                                                                                    | ign in > ⑦ |
|----------------------------------------------------------------------------------------------------|----------------------------------------------------------------------------------------------------|----------------------------------------------------------------------------------------------------|------------|
| Search for peer-reviewed journals                                                                                                    | , articles, book chapters and open access content.                                                                                                    |                                                                                                    | 2          |
| 3 Keywords Author name                                                                                                    | Journal/book title Volume Issue                                                                                                    | Page Q Advanced search                                                                                                    |            |
| More that                                                                                                    | n 1 million researchers a                                                                                                    | re already using                                                                                                    |            |
|                                                                                                    |                                                                                                    | le alleauy using                                                                                                    |            |
|                                                                                                    | ScienceDirect Recommend                                                                                                    | aations                                                                                                    |            |
| Our free R                                                                                                    | Recommendations service uses machine learn<br>activity to suggest research tailored to yo                                                                                                    | ning and your online<br>ur needs                                                                                                    |            |
|                                                                                                    | Start receiving recommendations                                                                                                    | >                                                                                                    |            |
|                                                                                                    | <u> </u>                                                                                                    |                                                                                                    |            |
| 4 Physical Sciences and Engineering                                                                                                    | Chnical, and medical research                                                                                                    | n on ScienceDirect                                                                                                    |            |
| 4 Physical Sciences and Engineering<br>Physical Sciences and Engineering<br>Chemical Engineering<br>Chemistry<br>Computer Science                                                                                                    | Chnical, and medical research<br>Life Sciences Health Sciences Social Science<br>Igineering<br>From foundational science to new and nor<br>Physical Sciences and Engineering publica<br>theoretical to the applied.                                                                                                    | es and Humanities<br>vel research, discover our large collection of<br>tions, covering a range of disciplines, from t                                                                                                    | ne         |
| 4 Physical Sciences and Engineering<br>Physical Sciences and Engineering<br>Chemical Engineering<br>Chemistry<br>Computer Science<br>Earth and Planetary Sciences                                                                                                    | Chnical, and medical research<br>Life Sciences Health Sciences Social Science<br>Igineering<br>From foundational science to new and nor<br>Physical Sciences and Engineering publica<br>theoretical to the applied.<br>Popular Articles                                                                                                    | es and Humanities<br>vel research, discover our large collection of<br>tions, covering a range of disciplines, from th<br>Recent Publications                                                                                                    | he         |
| 4 Physical Sciences and Engineering<br>Physical Sciences and Engineering<br>Chemical Engineering<br>Chemistry<br>Computer Science<br>Earth and Planetary Sciences<br>Energy<br>Engineering<br>Materials Science<br>Mathematics<br>Physics and Astronomy                        | Life Sciences Health Sciences Social Science<br>Igineering<br>From foundational science to new and nov<br>Physical Sciences and Engineering publica<br>theoretical to the applied.<br>Popular Articles<br>School performance, social<br>networking effects, and learning of<br>school children: Evidence of<br>reciprocal relationships in Abu D<br>Telematics and Informatics, Volume 34, Issue 8                                                                                                    | es and Humanities<br>es and Humanities<br>vel research, discover our large collection of<br>titions, covering a range of disciplines, from the<br>Recent Publications<br>Journal of Biomechanics<br>Volume 79<br>Geomechanics for Energy and the<br>Environment<br>Volume 16                                     | he         |
| 4 Physical Sciences and Engineering<br>Physical Sciences and Engineering<br>Chemical Engineering<br>Chemistry<br>Computer Science<br>Earth and Planetary Sciences<br>Energy<br>Engineering<br>Materials Science<br>Materials Science<br>Materials Science<br>Materials Science | Life Sciences       Health Sciences       Social Science         Ingineering       From foundational science to new and nov         Physical Sciences and Engineering publica       theoretical to the applied.         Popular Articles       School performance, social         School performance, social       networking effects, and learning of         school children: Evidence of       reciprocal relationships in Abu D         Telematics and Informatics, Volume 34, Issue 8       Aluminium in breaint issue in autism         Journal of Trace Elements in Medicine and       Biology, Volume 46 | es and Humanities<br>vel research, discover our large collection of<br>tions, covering a range of disciplines, from the<br>Recent Publications<br>Journal of Biomechanics<br>Volume 79<br>Geomechanics for Energy and the<br>Environment<br>Volume 16<br>Bioorganic & Medicinal Chemistry<br>Volume 26, Issue 17 | he         |

 ScienceDirect에 포함된 저널 및 도서의 전체 목록 확인
 \* 5 page 참조

- 2 Sign In : 고유의 개인 계정 생성 후, 최신 자료의 알림 (Alerts) 기능 및 개인화 서비스 이용 가능

   \* 개인 계정이 없을 시, 좌측의 "Register"를 클릭하여 생성 가능
   \*4 page 참조
- 3
   Quick Search : 키워드, 저자명, 저널(도서)명 및 볼륨, 이슈, 페이지 정보를 입력하여 자료 검색

   Advanced Search : 저널, 도서, 참고도서 및 이미지 별 상세 검색 가능
   \* 6-7 page 참조

4 주제 분야별로 포함된 저널 및 도서의 전체 목록 확인 가능 \*5 page 참조

• Popular Articles : 분기별로 가장 많이 다운로드 한 아티클 정보를 주제분야 및 저널별로 확인 가능

• Recent Publications : 최신 발행한 저널의 이슈 정보 확인 가능

## 개인 계정 생성 및 로그인 (Sign in)

| ScienceDirect                                                                                                    | Journals & Books 2                                                                                             | Register Sign in > ⑦                                      |
|----------------------------------------------------------------------------------------------------|----------------------------------------------------------------------------------------------------|-----------------------------------------------------------|
| Search for peer-reviewed journals, articles, book chapters and open according to the second second secon | cess content.                                                                                                  |                                                           |
| 1       생성한 Username / Password로 로그인         2       개인 계정을 가지고 있지 않다면                                                                                                    | Create an account<br>First name<br>Email                                                                       | Sign in Create an account<br>Email / Username<br>Password |
| <ul> <li>"Register"를 클릭하여 계정 생성</li> <li>이름, 성, 이메일, 패스워드 등의<br/>간단한 정보 입력 후 개인 계정 생성</li> </ul>                                                                                                    | Password<br>By creating an account you agree with Elsevier website terms and<br>conditions and Privacy Policy: | Remember me Forgotien usemane or password? Sign in >      |

## 알림 서비스(Alert) 설정 및 관리

| Aanage alerts<br>urmal & Book series Search Topics My recommendations<br>1 2 3 4<br>Recently created alerts may take up to an hour to appear on this page.                                              | 인 계정으로 로그인 후, 우측 상단의 이름을 클릭하시어, "Manage alert<br>뉴에서 최신 정보에 대한 알림 서비스 설정 및 관리 가능 |
|----------------------------------------------------------------------------------------------------|----------------------------------------------------------------------------------|
| JOURNAL ALERT 15 November 2017<br>Climate Risk Management<br>Frequency: As published. Last sent: Not yet sent to alexkim@elsevier.com. View journal                                                     | 🥔 Edit  前 Delete                                                                 |
| <ul> <li>JOURNAL ALERT 11 April 2017</li> <li>Academic Pediatrics</li> <li>Frequency: As published. Last sent: 4 November 2017 to alex.kim@elsevier.com. View journal</li> </ul>                        | 🖉 Edit 🕕 Delete                                                                  |
| Add more alerts and never miss updates to publications in your field of interest.<br>Go to a publication's home page and select "Subscribe to new volume alerts".<br>Find a publication to add an alert |                                                                                  |

- 1 Journal & Book-series alert: 저널 및 북시리즈의 새로운 이슈가 발간되면 개인 계정 생성시 입력한 이메일로 알림 \*10 page 참조
- 2 Search alert: 검색식에 대한 새로운 자료가 업데이트 되면 이메일로 알림
- 3 Topic alert : 특정 주제분야에서 새로운 자료가 발간되면 이메일로 알림
- 4 My recommendations : 로그인 후, 최근 60일 이내에 열람한 2-100 건의 아티클을 모니터링 하여, 본인이 열람한

   아티클을 다운로드 한 다른 이용자들이 많이 열람한 아티클을 추천

#### 저널 및 도서의 전체 목록 확인

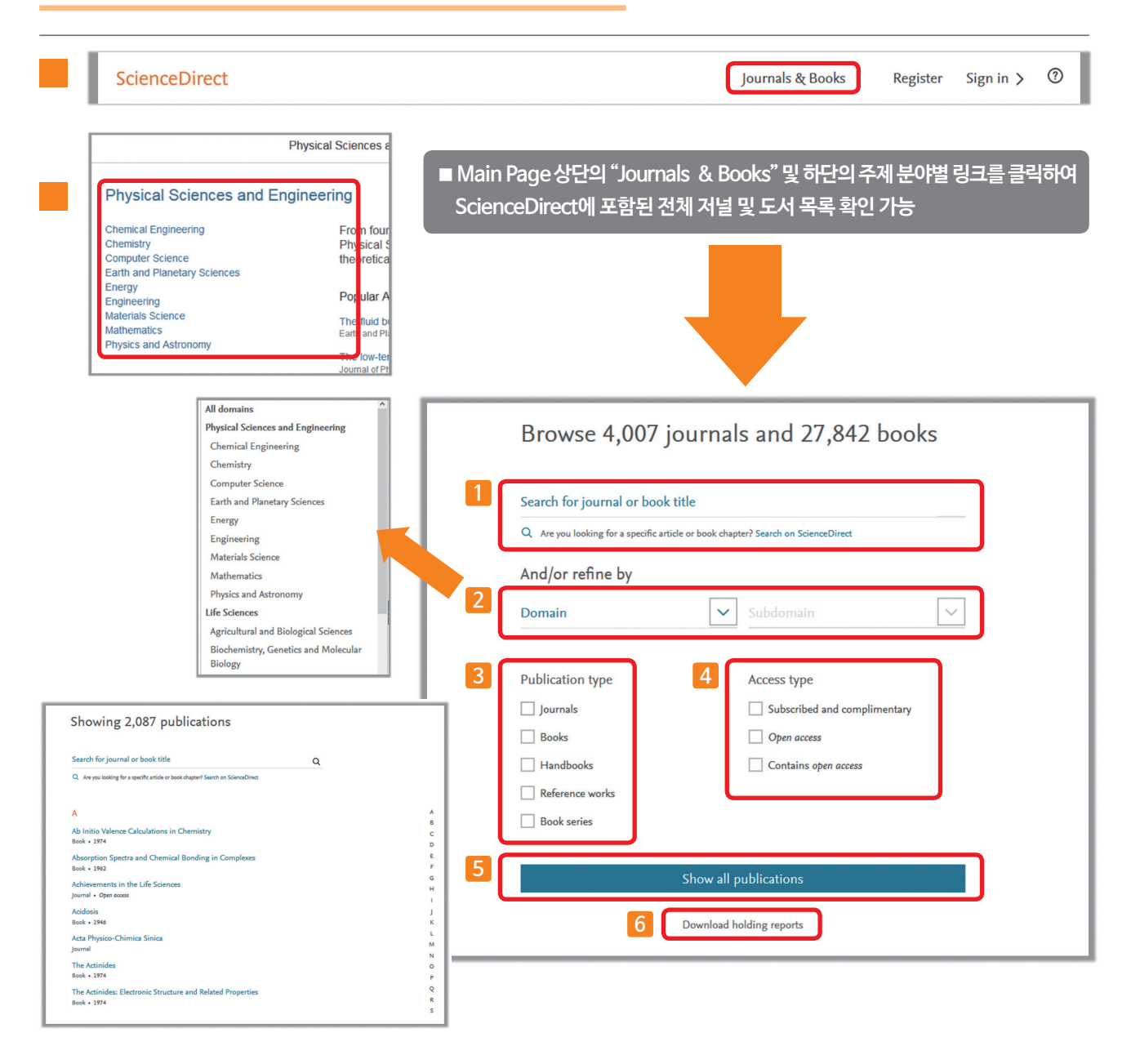

- 1 특정 저널 및 도서명을 알고 있을 경우 입력
- 2 주제분야 선택 (4개 대분류 24개 중분류 238개 소분류로 구성)
- 3 Journal, Book, Handbook 및 Reference works(참고도서) 등 자료 유형 선택
- 4 접근 유형 선택
- 5 ScienceDirect에 포함된 모든 자료 목록 확인
- 6 ScienceDirect에 포함된 모든 자료 목록 다운로드 (\* 기관 구독 혹은 구입 여부 확인 가능)

#### (1) Quick Search (기본검색)

| Scienc | ceDirect        |                       |                        |                |            | Journals | & Books         | Register | Sign in 🗲 | ? |
|--------|-----------------|-----------------------|------------------------|----------------|------------|----------|-----------------|----------|-----------|---|
|        | Search for peer | -reviewed journals, a | rticles, book chapters | and open acces | s content. |          |                 |          |           |   |
|        | Keywords        | Author name           | Journal/book title     | Volume         | Issue      | Page Q   | Advanced search |          |           |   |

| cienceDirect |             |                    |        |       | Jour  | nals & Books   |
|--------------|-------------|--------------------|--------|-------|-------|----------------|
| Keywords     | Author name | Journal/book title | Volume | Issue | Pages | Advanced searc |

■ Main Page 상단의 검색 창 및 ScienceDirect 이용시 항상 표현 되는 상단의 검색 창을 통해 Quick Search 가능

#### (2) Advanced Search (고급검색)

| Science | Direct          |                         |                         |              |             | Journals & I | Books | Register | Sign in > | 0 |
|---------|-----------------|-------------------------|-------------------------|--------------|-------------|--------------|-------|----------|-----------|---|
|         | Search for peer | r-reviewed journals, ar | ticles, book chapters a | nd open acce | ss content. |              |       |          |           |   |
|         |                 |                         |                         |              |             |              |       |          |           |   |

| cienceDirect |             |                    |        |       | Jou   | rnals & Books     |
|--------------|-------------|--------------------|--------|-------|-------|-------------------|
| Keywords     | Author name | Journal/book title | Volume | Issue | Pages | Q Advanced search |

■ Main Page 상단의 검색 창 및 ScienceDirect 이용시 항상 표현 되는 상단의 검색 창의 "Advanced search" 링크 메뉴를 통해 이용 가능

#### (2) Advanced Search (고급검색)

| ScienceDirect                                                           |   |                                 |                | Journals              | Books      |
|-------------------------------------------------------------------------|---|---------------------------------|----------------|-----------------------|------------|
| Advanced Search <sup>rew</sup>                                          |   |                                 |                |                       |            |
| All of the fields are optional.<br>Find out more about the new advanced | 1 | Find articles with these word   | s              |                       | ר          |
| search.                                                                 | 2 | By these authors                |                |                       | ן ך        |
|                                                                         | 3 | In this journal or book title   |                |                       | <u>ן</u> ן |
|                                                                         | 4 | Year Volu                       | me İssue       | Page                  | ן (        |
|                                                                         | 5 | With words in title, abstract o | or keywords 6  | DOI, ISSN or ISBN     | ור         |
|                                                                         | 7 | Show these article type         | s              |                       | - I        |
|                                                                         |   | Review articles                 | Correspondence | Patent reports        |            |
|                                                                         |   | Research articles               | Data articles  | Practice guidelines   |            |
|                                                                         |   | Encyclopedia                    | Discussion     | Product reviews       |            |
|                                                                         |   | Book chapters                   | Editorials     | Replication studies   |            |
|                                                                         |   | Conference abstracts            | Errata         | Short communications  |            |
|                                                                         |   | Book reviews                    | Examinations   | Software publications |            |
|                                                                         |   | Case reports                    | Mini reviews   | Video articles        |            |
|                                                                         |   | Conference info                 | News           | Other                 |            |
|                                                                         |   | > Open expert search            |                | Search (              | λ          |

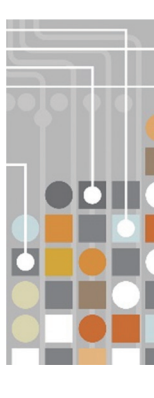

1 특정 검색어 입력 (제목, 초록, 본문, 키워드 및 참고문헌 등 아티클에 포함된 모든 필드에서 검색)

- 2 저자명 입력
- 3 저널명 및 도서명 입력
- 4 발행연도, 권, 호 및 페이지 정보 입력
- 5 아티클 제목, 초록 및 키워드 필드에서만 제한하여 검색
- 6 DOI, ISSN 및 ISBN 입력
- 7 저널 및 도서에 포함된 아티클 유형을 제한하여 검색

## 검색 결과 페이지

| ScienceDirect                                                                                                    |             |                                                                                                    |                                                                                                    |                                                                                                    | Journals                                                                                                    | Books                                                       | Register                                                | Sig |
|----------------------------------------------------------------------------------------------------|-------------|----------------------------------------------------------------------------------------------------|----------------------------------------------------------------------------------------------------|----------------------------------------------------------------------------------------------------|----------------------------------------------------------------------------------------------------|-------------------------------------------------------------|---------------------------------------------------------|-----|
| "Stem cell"                                                                                                    | Author name | Journal/book title                                                                                                    | Volume                                                                                                    | Issue                                                                                                    | Pages                                                                                                    | Q                                                           | Advanced search                                         |     |
| 1 <sub>53,462</sub> results                                                                                                    | 3 (         | Download selected articles                                                                                                    |                                                                                                    |                                                                                                    | 2 (                                                                                                    | sorted by                                                   | y relevance   date                                      |     |
| Refine by:         Years         2018 (3,245)         2017 (22,244)         2016 (19,664)         Show more ~         Article type         Review articles (37,274)         Research articles (108,074)         Encyclopedia (3,202)         Book chapters (18,022)         Show more ~         Publication title         Biology of Blood and Marrow<br>Transplantation (8,448)         Gastroenterology (5,204)         Leukemia Research (4,376)         Show more ~         Access type         Open access (46,048)         Open archive (33,488) | 4           | <ul> <li>Stem cells and their potential clinica<br/>Review article</li> <li>Progress in Neuro-Psychopharmacology<br/>Mariusz Z. Ratajczak, Andrzej K. Ciechart</li> <li>Download PDF (711 KB) Abstract</li> <li>Concomitant Use of Mesenchymal S<br/>Combo Cell Therapy Approach<br/>Research article</li> <li>Neuroscience Letters, In press, accepted<br/>Seyed Moltaba Hosseini, Mansa Sani, KI<br/>Dounload PDF (1,386 KB) Abstract</li> <li>Deubiquitylating enzymes as cancer<br/>Review article</li> <li>Biochimica et Biophysica Acta (BBA) - Re<br/>Saba Haq, Bharathi Suresh, Suresh Ram</li> <li>Download PDF (795 KB) Abstract</li> <li>Tumour stem cells in meningioma: A<br/>Review article</li> <li>Journal of Clinical Neuroscience, Volume<br/>Ganeshwaran Shivapathasundram, Agac</li> <li>Download PDF (1,846 KB) Abstract</li> <li>Stem cells and the circadian clock<br/>Open access, Review article</li> <li>Developmental Biology, Volume 431, Issi</li> </ul> | l applications in p<br>and Biological Psyci<br>towicz, Jolanta Kuch<br>× Export Citatio<br>tem Cells and Net<br>manuscript, Availat<br>i Husnanin Haider, N<br>tr × Export Citatio<br>stem cell therape<br>eviews on Cancer, V<br>akrishna<br>× Export Citatio<br>A review<br>47, January 2018, 1<br>ha C. Wickremesek<br>tr × Export Citatio | psychiatric dis<br>hiatry, Volume 8<br>harska-Mazur, J<br>ural Stem Celli<br>ble online 6 Janu<br>Mohammadreza<br>tion ~<br>nutics<br>/olume 1869, Iss<br>on ~<br>Pages 66-71<br>tera, Swee T. Ta<br>tion ~ | orders<br>30, Part A, 3 Jan<br>erzy Samochow<br>s for Treatmer<br>Jary 2018<br>Dorvash, Mc<br>sue 1, January 2<br>sue 1, January 2 | uary 2018,<br>iec<br>at of Spina<br>ohmmad Re<br>018, Pages | Pages 3-9<br>al Cord Injury: A<br>eza Namavar<br>s 1-10 |     |
| L                                                                                                    | J           | Download PDF (574 KB) Abstract                                                                                                    | <ul> <li>Export Citatio</li> </ul>                                                                                                    | mas Dickmeis, E<br>on ∨                                                                                                    | senjamin D. Weç                                                                                                    | Jer                                                         |                                                         |     |

1 Refine by : 연도, 아티클 유형, 저널/도서명 및 접근 유형 별로 제한하여 검색 가능

2 검색어와 연관성이 높은 아티클 및 최신 아티클로 정렬 가능

- 3 검색된 아티클 좌측의 체크박스( 🔝 ) 선택을 통해 한꺼번에 PDF 파일 다운로드 (.zip의 확장자로 저장)
- 4 개별 아티클에 대한 추가 기능
  - 🚺 Download PDF : 해당 자료를 PDF 파일로 다운로드
  - Abstract : 초록 미리 보기
  - Export Citation : Refworks, RIS, BibTex 및 텍스트 포맷으로 서지사항 반출

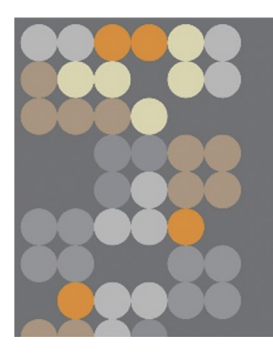

#### ScienceDirect

### 원문(Full-Text) 페이지

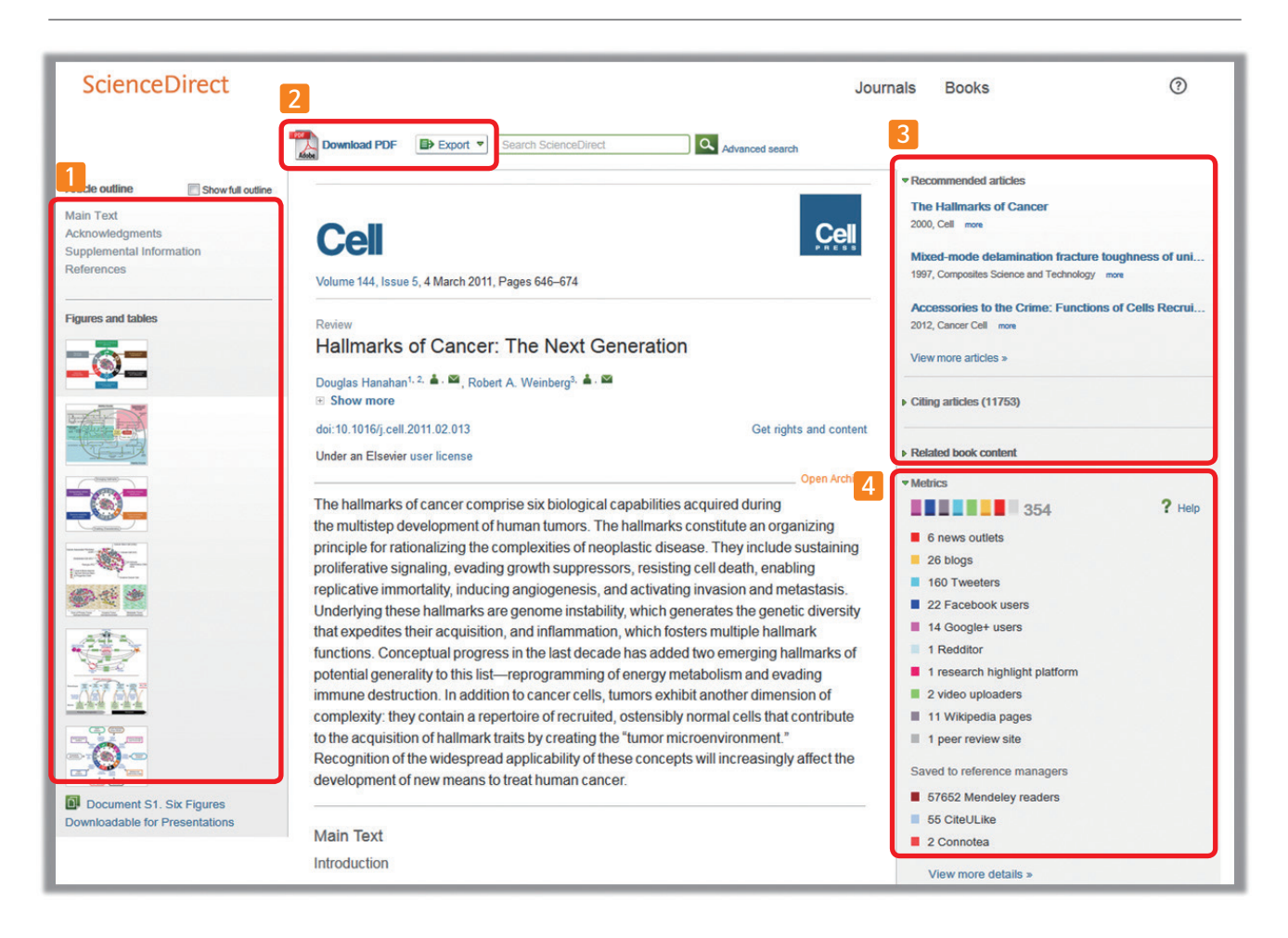

- 1 Navigation Bar : 저널 아티클 및 도서 챕터의 섹션별 이동, 그림/그래프 및 테이블 자료로 바로가기
- 2 Download PDF : 원문(Full-Text)을 PDF 파일로 다운로드

   Export : 서지정보 및 원문(Full-Text) PDF 파일을 반출

   \* Mendeley, RefWorks, EndNote 및 텍스트 형식으로 반출 가능
- 3 개별 자료에 대한 추가 정보 확인
  - Recommended articles : 해당 자료와 함께 제한된 접속 시간 내에 이용자들이 가장 많이 본 아티클
  - Citing articles : 해당 자료를 인용한 아티클 정보 확인 (서지 · 인용 데이터베이스 Scopus와 연계)
  - Related book content : 해당 자료와 가장 연관성이 높은 도서를 챕터별로 표현
- 4 Metrics : 언론 매체, 블로그, 트위터, 페이스북 등의 소셜 미디어에서 언급 되거나, 서지관리도구 Mendeley에 저장한 현황 파악 가능
  - 언급된 매체를 항목별로 가중치를 두어 합계 산출
  - 아티클이 인용되기 전까지의 기간 동안 해당 아티클이 얼마나 영향력이 있는지 간접적으로 파악 가능

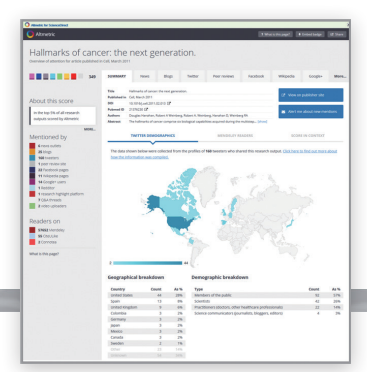

## 특정 저널 및 도서 검색 1

| ScienceDirect                     |                     |                         |                                  |                          | 1 Journals                  | s & Books      | Register | Sign in 义 | ?           |
|-----------------------------------|---------------------|-------------------------|----------------------------------|--------------------------|-----------------------------|----------------|----------|-----------|-------------|
| Search for peer-revi              | iewed journals, art | icles, book chapters ar | d open access                    | s content.               |                             |                |          |           |             |
| Keywords                          | Author name         | Journal/book title      | Volume                           | Issue                    | Page Q                      | tvanced search |          |           |             |
|                                   |                     |                         |                                  |                          |                             |                |          |           |             |
| Main Page 상단의                     |                     |                         | Showing                          | g 2 public               | ations                      |                |          |           |             |
| "Journals & Books'<br>크리 ㅎ 거너 미드네 | "                   |                         | Search for journal cancer cell   | or book title            |                             |                | ×Q       |           |             |
| 글닉 우, 시걸 및 도시                     | 24                  |                         | 2 Are you looking                | for a specific article o | r book chapter? Search on S | cienceDirect   |          |           |             |
| * 5 Page 참조                       |                     |                         | <b>–</b>                         |                          |                             |                |          |           |             |
| -                                 |                     |                         | С                                |                          |                             |                |          |           | A           |
| 2 검색 된 내용에서 원하                    | 는 저널 및 도시           | 너명 클릭                   | Cancer Cell<br>Journal • Contain | is open access           |                             |                |          |           | B<br>C<br>D |
| _                                 |                     |                         | Colon Cancer<br>Book • 1990      | Cells                    |                             |                |          |           | E<br>F      |

#### (1) 저널 상세 페이지

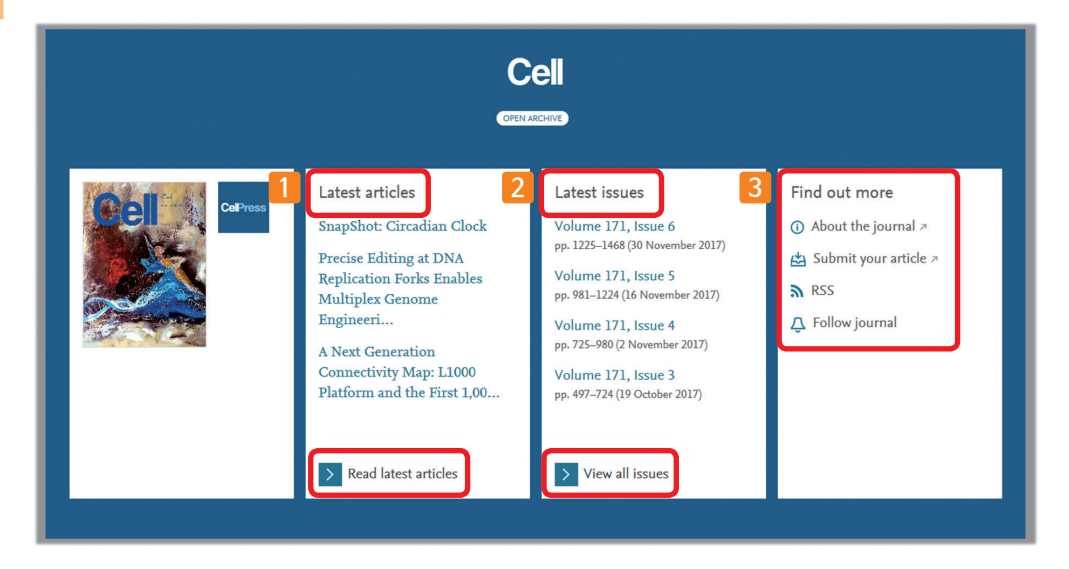

Latest articles : 해당 저널의 최신 아티클 확인 1 Read latest articles 클릭 시, 최신 Issue로 이동

Latest issues : 해당 저널의 최근 Issue 정보 확인 2 View all issues 클릭시, 저널이 포함하고 있는 전체 이슈 확인 페이지로 이동

3 Find out more

🕕 About the journal : 저널에 대한 상세 소개 페이지로 이동 🛯 🔊 RSS : RSS 피드 설정

🖄 Submit your article : 온라인 아티클 투고 페이지로 이동 🛛 🚨 Follow journal : 새롭게 발행되는 이슈에 대한 최신 정보

알림 설정 (Journal & Book-series alert) \* 4 Page 참조

## 특정 저널 및 도서 검색 🛽

#### (2) 도서 상세 페이지

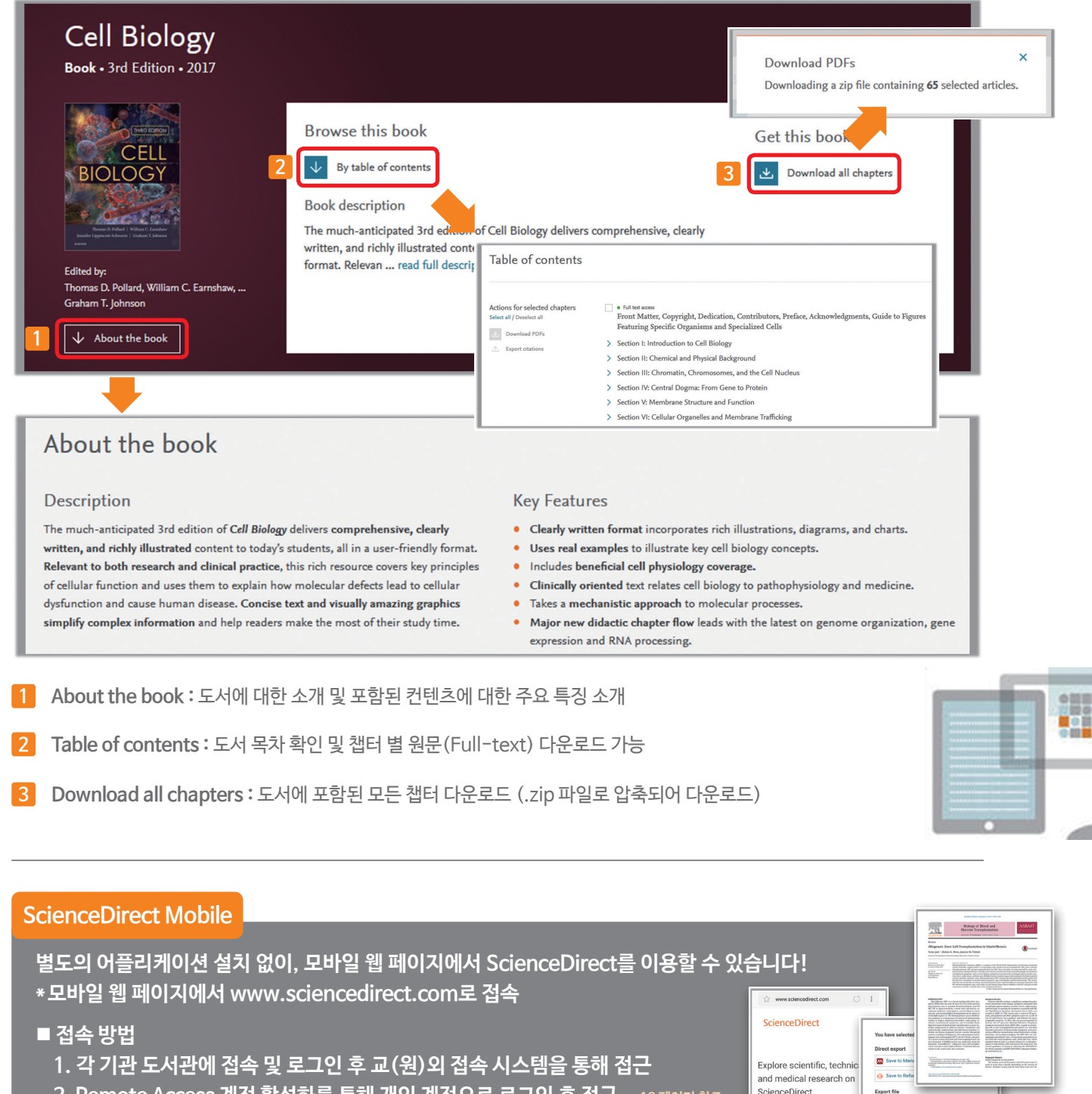

2. Remote Access 계정 활성화를 통해 개인 계정으로 로그인 후 접근 \*12페이지 참조

Search for peer-re

Volume Issue

RIS (for

Citation
 Citation

#### **Remote Access Activation**

■ 개인 계정 로그인을 통해서 기관 내 IP 대역 외에서도 ScienceDirect를 이용하실 수 있습니다! 계정 로그인으로 외부에서 ScienceDirect를 이용하시려면 별도의 계정 활성화 과정을 거치셔야 합니다.

#### 방법 1

- 이용하시는 노트북 혹은 모바일 기기로 기관 IP 범위 내에서 ScienceDirect(www.sciencedirect.com)에 접속 하면, 자동으로 이용 내역이 쿠키에 포함됩니다.
- 추후, 기관 네트워크 범위를 벗어난 곳에서 그 당시 이 용했던 노트북 혹은 모바일 기기로 ScienceDirect로 의 접속을 시도하여 원문(Full-Text)에 접근하면, 아 래 그림과 같이 해당 기관 이용자 임이 인지되고 email 주소 입력을 요구 받습니다.
- Remote Access 활성화 방법
  - "Submit your email address"를 클릭하시어, 기관 도메인(예: \*\*\*\*\*@xxxxx.ac.kr 등) 주소 를 포함한 이메일을 입력
  - 2. Register/login : ScienceDirect에서 생성한 계 정이 없을시에 계정 등록을 해야 하며, 기존에 생 성한 계정이 있으면, 하단의 "Continue without registering"을 클릭 (개인 계정 등록은 4 page 참조)
  - 3. 등록한 이메일로 활성화를 위한 이메일이 전송되며,
     "Activate my remote access now!"를 클릭

| F                             | lora - Morphology, E<br>Ecology            | Distribution, Functional<br>of Plants | FLORA                  |
|-------------------------------|--------------------------------------------|---------------------------------------|------------------------|
| ELSEVIER                      | Volume 209, Issue 1, Ja                    | nuary 2014, Pages 34-44               | <u>+</u>               |
| Orientation ar<br>Cupressacea | nd withdrawal of p<br>e s. l. (Coniferales | ollination drops in                   |                        |
| /eit Martin Dorken* 🎍         | - 🕰 , Armin Jaget <sup>p,</sup> 🕰          |                                       |                        |
| Are you connec                | ted with New York Universit                | ty? Enjoy full text access anyt       | ime, anywhere.         |
|                               | Subrit your                                | ernail address                        |                        |
| Purchase \$35.9               | 5 Other article Ic                         | cations                               |                        |
| loi:10 1016/j flora 2013      | 1.11.005                                   |                                       | Get rights and content |
|                               |                                            |                                       |                        |

#### 방법 2

• ScienceDirect 페이지 가장 하단에서 "Remote access" 링크 클릭

ELSEVIER About ScienceDirect Remote access

\* http://www.sciencedirect.com/science/activateaccess

Shopping cart

- Remote Access 활성화 방법
  - 1. 이메일 입력 창이 나오며, 기관 도메인(예: \*\*\*\*\*@xxxxx.ac.kr 등) 주소를 포함하 이메일을 입력
  - 2. Register/login : ScienceDirect에서 생성한 계 정이 없을시에 계정 등록을 해야 하며, 기존에 생 성한 계정이 있으면, 하단의 "Continue without registering"을 클릭 (개인 계정 등록은 4 page 참조)
  - 3. 등록한 이메일로 활성화를 위한 이메일이 전송되며,"Activate my remote access now!"를 클릭
- \* 180일 동안 활성화 하신 계정을 사용하지 않으면 자동으로 비활성화 되며, 다시 한번 활성화 절차를 진행하셔야 합니다.

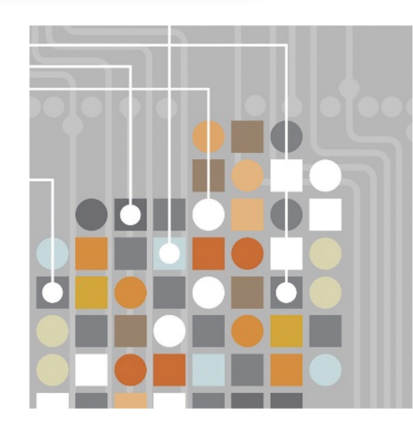

#### www.sciencedirect.com

#### Empowering Knowledge"

#### ELSEVIER